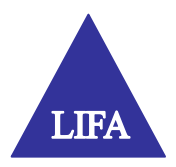

# Ny udgave af LIFAOIS

LIFA har valgt at sende en ny udgave af LIFAOIS i luften, da en stor del af data er ændret i forbindelse med kommunalreformen. Udover de nye data, er der i denne version kommet ny brugergrænseflade som suppleres med en ny kortvisningsdel. For at lette overskueligheden af dette, vil forklares søgesiden og kortvisningssiden i to forskellige dokumenter.

I forbindelse med udviklingen af LIFAOIS version 2007, er der anvendt nye kontroller, der skal give brugeren en mere intuitiv navigering og arbejdsgang. I det følgende beskrives de mest væsentlige ændringer.

# HUSK: At hver gang der laves ændringer i rammen til venstre, skal der klikkes på knappen "Opdater". Herved opdateres de markerede registre samt ejendommene i seneste søgninger.

# Søgninger

Som i den tidligere version af LIFAOIS, kan der søges i adresse, matrikel, ejendom og postadresse i fanebladene øverst i browseren. Der er kommet to ekstra faneblade i den nye version, som giver mulighed for søgning via kort og søgning via ejendomsnumre fra før kommunalreformen. Derudover er selve indtastningen er gjort mere brugervenlig i den nye version. Dette beskrives i det nedenstående.

#### Rullelister:

Princippet for søgningerne er ændret, men er ens for alle faneblade, bortset fra den geografiske søgemulighed, der findes under fanebladet *Kort*.

De tidligere rullelister (også kaldet "dropdown"lister) var statiske, dvs. at alle elementerne i listen blev læst ind en gang og ændredes ikke efterfølgende.

| 🚈 Lifa 015 - Microsoft Internet Explorer                |              |          |       |                  |       |     |                 |     |                     |
|---------------------------------------------------------|--------------|----------|-------|------------------|-------|-----|-----------------|-----|---------------------|
| Filer Red                                               | liger Vis    | Foretruk | ne Fu | inktioner        | Hjælp |     |                 |     |                     |
| C Tilbage                                               | a • 🅑        | - 🔀 [    | 2 📢   | <u>}</u>         | Søg 🤞 | For | etrukne 🧭       | ) 🔗 | · 🍓 🛃 • 🛛           |
| Adresse 🙋 https://www.lifaois.dk/OIS2007/OISFrames.aspx |              |          |       |                  |       |     |                 |     |                     |
|                                                         |              |          |       |                  |       |     |                 |     |                     |
| <b>`</b>                                                | <u>A</u> dre | esse     |       | <u>M</u> atrikel |       |     | <u>E</u> jendom | 6   | <u>P</u> ostadresse |
|                                                         |              |          |       |                  |       |     |                 |     |                     |
| Od <mark>der ko</mark>                                  | mmune 72     | 7        |       | -                |       |     |                 |     |                     |
| Odder kor                                               | mmune 72     | 7        |       |                  |       |     |                 |     |                     |
| Odense k                                                | ommune 4     | 61       |       |                  |       |     |                 |     |                     |
|                                                         |              |          |       |                  |       |     |                 |     |                     |
|                                                         |              |          |       | J                |       |     |                 |     |                     |
|                                                         |              |          |       |                  |       |     |                 |     |                     |
|                                                         |              |          |       |                  |       |     |                 |     |                     |
|                                                         |              |          |       |                  |       |     |                 |     |                     |
|                                                         |              |          |       |                  |       |     |                 |     |                     |
| 1                                                       |              |          |       |                  |       |     |                 |     |                     |
| PDF /                                                   | udskriv      |          |       |                  |       |     |                 |     |                     |
| ±- Senes                                                | ste søgning  | ger      |       |                  |       |     |                 |     |                     |

Eksempel på indtastning af kommunenavn. Her er indtastet bogstaverne "OD", hvorefter der fremkommer to valgmuligheder

Rullelisterne i den nye version er derimod dynamiske. Her udfyldes listen udfra brugerens indtastning, hvilket betyder, at listen hele tiden ændres. Der indtastes et eller flere bogstaver eller tal, hvorved der fremkommer et rullepanel med en liste over de muligheder, der findes.

Først udfyldes den øverste rulleliste, derefter den næste i rækken osv. Alt efter hvilken type søgning der er valgt i fanebladene vil man i første rulleliste skulle indtaste/vælge kommunenavn eller – nummer eller postnummer eller –distrikt. Efterfølgende vælges vejnavn eller -nummer, husnummer, ejerlavsnavn eller –nummer, matrikelnummer og ejendomsnummer.

**Bemærk:** Det er valgfrit om man ønsker at indtaste tekst eller tal i søgningerne. Eksempelvis er det muligt at indtaste enten kommunenavnet eller kommunenummeret. Tilsvarende er der valgfrihed i forbindelse med indtastning af veje og ejerlav.

## Fanebladet Kort:

Ved at vælge fanebladet *Kort*, åbnes kortvisningsdelen LIFA VisKort © i et nyt vindue. I dokumentet "LIFA VisKort ©", forklares de forskellige funktioner.

## Fanebladet Gl. ejendom:

Her er der mulighed for at lave søgninger udfra kommuner og ejendomsnumre, der eksisterede før 2007. Søgningen foregår ved hjælp af rullelister, som er beskrevet i det ovenstående. Resultatet af en given søgning vil være den samme som hvis der blev søgt i fanebladene *Adresse, Matrikel, Ejendom og Postadresse*.

## Hierarkisk opbygning/træstruktur for visning

Opbygningen fungerer på samme måde som mappestrukturen i Windows stifinder. De tre hovedmapper omhandler registervalg, udskriv til PDF samt seneste søgninger. Se endvidere nedenstående figur.

## <u>Registre</u>

Den øverste hovedmappe indeholder flere mapper med registeroverskrifter. Et klik på en af registeroverskrifterne medfører markering samt visning i alle temaer i det pågældende register.

Markeringerne kan også sættes enkeltvis ved at klikke på knappen med et plus udfor registeroverskriften og derefter markere boksen udfor det valgte tema eller klikke på temanavnet.

# PDF/udskriv

Her er der mulighed for udskrivning af dokumenter i pdf-format. Denne hovedmappe, vil løbende blive udvidet blandt andet med mulighed for print af forskellige standarddokumenter, og til og fravalg af kort i udskrivningen.

#### <u>Seneste søgninger</u>

De fire seneste søgninger, der er lavet i LIFAOIS, vil blive gemt, så det er nemt at vende tilbage til disse. Mappen *Seneste søgninger* åbnes ved at dobbeltklikke på titlen eller klikke på knappen med plus udfor titlen.

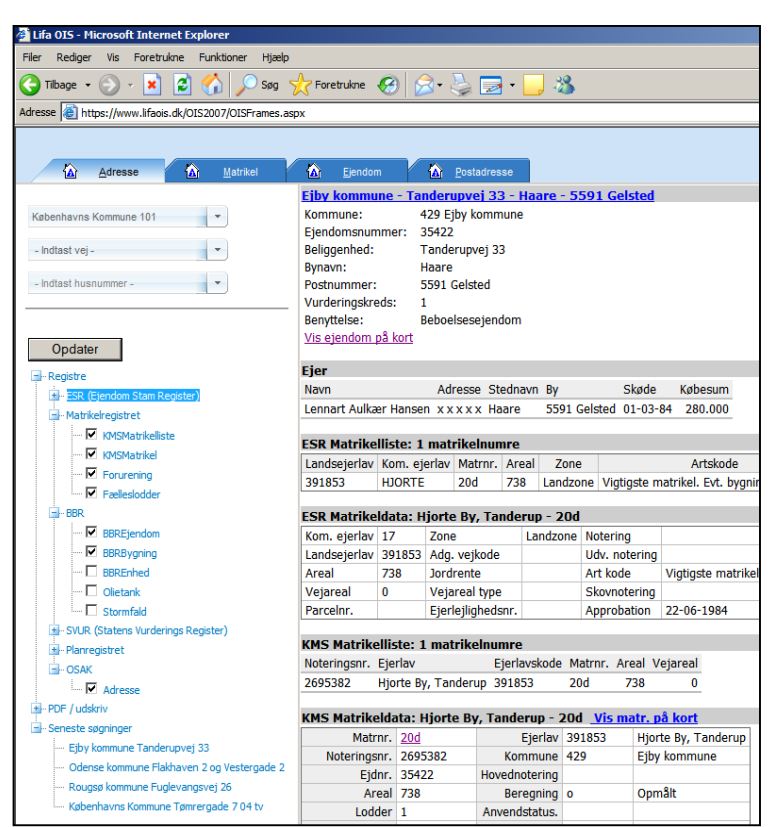

Eksempel på valg af registre samt oversigt over seneste søgninger. Bemærk også, at det er muligt både at få vist ejendom og matrikel på kort.

Derved fremkommer de sidste fire søgninger, som udvælges ved klik på den enkelte søgnings titel.

Der henvises endvidere til OIS Hjælp, som findes i den nye udgave af www.lifaois.dk.

**Bemærk:** Som noget nyt er det nu i LIFA VisKort © også muligt at få vist hele ejendomme på kort. Dette har før udelukkende været muligt på matrikel-niveau (dette gælder ikke København og Frederiksberg kommuner).

Ejendomme og matrikler kan vises med det baggrundskort brugeren ønsker. Der er mulighed for overlay af flere temaer, eksempelvis ortofotos, lokalplantema og matrikelkort. Dette er muligt, hvis brugeren har adgangsrettigheder til de ønskede baggrundskort.

I dokumentet "LIFA VisKort ©" findes en detaljeret gennemgang af kortvisningssiden.